## **CARA-CARA SEMAK FIRMA**

1. Klik pada PERLAKSANAAN SEBELUM LI

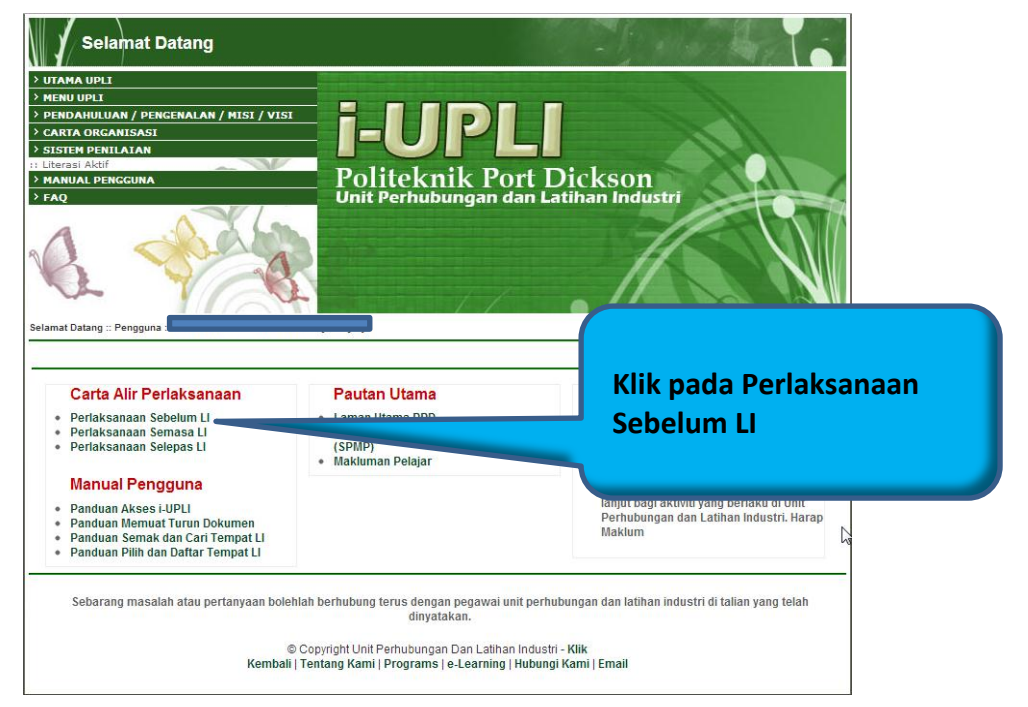

2. Klik pada SEMAKAN SENARAI SYARIKAT DAN ORGANISASI

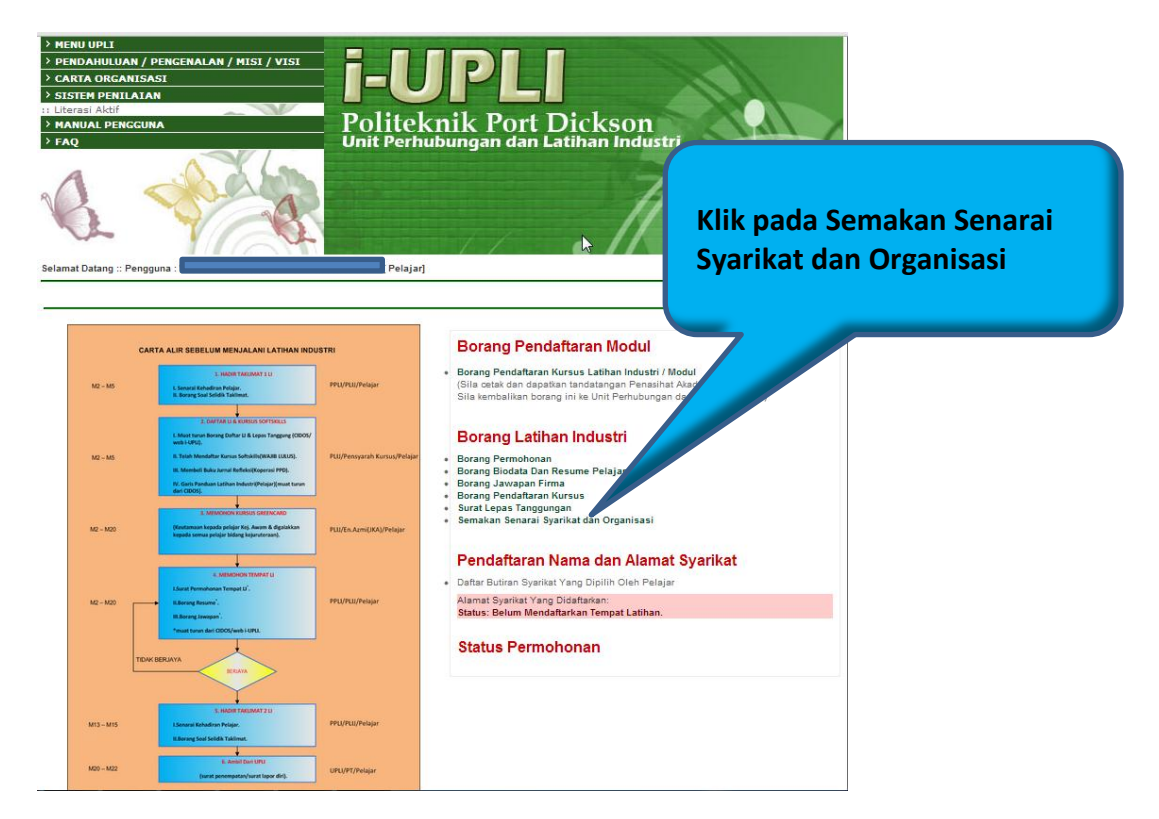

| MENU UPLI<br>PENDAHULUAN / PENGENALAN / MISI / VISI     |                                              |
|---------------------------------------------------------|----------------------------------------------|
| CARTA ORGANISASI                                        |                                              |
| SISTEM PENILAIAN                                        |                                              |
| MANUAL PENGGUNA                                         | Politeki                                     |
| amat Datang :: Pengguna :                               | b) Taip nama FIRMA,<br>Contoh : telekom, dll |
| arai Carian Nama Syarikat Mengikut Negeri               |                                              |
| Sila Pilih Negeri: Sila Pilih Negeri 💌 <u>DAN</u> Jurus | san/Bidang, ens Pilih Jurusan 💽 Cari         |
|                                                         |                                              |
| PENCARIAN MELALUI KAEDAH KEDUA :                        |                                              |

3. Semak firma melalui dua (2) kaedah yang disediakan

4. Senarai firma akan dipaparkan.

| PE   | ai Carian Nama Syarikat Mengikut Negeri<br>INCARIAN MELALUI KAEDAH PERTAMA :<br>Sila Pilih Negeri: Sila Pilih Negeri v DAN Jurusan/ Bidan<br>INCARIAN MELALUI KAEDAH KEDUA :<br>Carian Ikut Perkataan : telekom Cari | berdasarkan carian. Pelajar<br>boleh memohon tempat LI<br>dengan berpandukan maklumat<br>firma. |                              |         |          |
|------|----------------------------------------------------------------------------------------------------|-------------------------------------------------------------------------------------------------|------------------------------|---------|----------|
| Bil. | Nama & Alamat Syarikat                                                                                                    | No.Telefon/Fax                                                                                  | Kategori                     | Jurusan | Kod Ll   |
|      | TELEKOM MALAYSIA BERHAD<br>JALAN IBRAHIM,,,84000,MUAR,Johor,                                                                                                    | Tel:<br>Fax:                                                                                    | SWASTA /<br>PERSENDIRIAN     | Unknown | JOH00242 |
|      | TELEKOM MALAYSIA BERHAD<br>JALAN ABDULLAH IBRAHIM, 80672, JOHOR BAHRU, Johor,                                                                                                    | Tel:<br>Fax:                                                                                    | SWASTA /<br>PERSENDIRIAN     | Unknown | JOH00287 |
|      | TELEKOM MALAYSIA BERHAD<br>NETWORK OPERATION, JALAN RAHMAT, 83000, BATU<br>PAHAT, Johor,                                                                                                    | Tel: 07-4355033<br>Fax: 07-4321404                                                              | SWASTA /<br>PERSENDIRIAN     | Unknown | JOHO0416 |
|      | TELEKOM MALAYSIA BERHAD<br>JALAN SULTANAH.,86000,KLUANG,Johor,                                                                                                    | Tel: 07-7755666<br>Fax:                                                                         | SWASTA /<br>PERSENDIRIAN     | Unknown | JOH00692 |
|      | TELEKOM MALAYSIA BERHAD<br>JALAN MARIAM, 84000, MUAR, Johor,                                                                                                    | Tel: 07-2281011<br>Fax: 07-3336684                                                              | KERAJAAN / BADAN<br>BERKANUN | Unknown | JOH00994 |
|      |                                                                                                    |                                                                                                 |                              |         |          |